# GOT1000 ファイル操作関数スクリプトサンプル画面取扱説明書

### 1. 概要

本プロジェクトは、GOTのスクリプト関数であるファイル操作関数を使用して、任意で指定したフォルダから画像ファイル(jpg)の一覧を取得し、一覧から選択したファイルのイメージを表示、または削除を行います。

### 2. システム構成

システム構成を以下に示します。

| CF カード<br>(A ドライブ) | GT16**-V(640x480) | RS232 接続※ | QnUD (H) CPU |
|--------------------|-------------------|-----------|--------------|
|                    |                   |           |              |

※図は RS232 接続の際のイメージになります。本プロジェクトは接続形態には依存しないため、他の 接続形態でも問題なくご利用いただけます。(マイコン接続設定時は、GOT 単体で使用可能となりま す。)

### 3. 動作環境

- 本ツールでは、以下の準備が必要になります。
- 3.1 GOT 側で必要な機材
- ・ GOT 本体(GT16\*\*-V)
- ・ CFカード

### 3.2 インストールが必要な OS

| 項番 | 分類         | OS内容                 | 用 途         |
|----|------------|----------------------|-------------|
| 1  | オプション機能 0S | 拡張レシピ                | 拡張レシピ機能     |
| 2  | 拡張 OS      | ストローク基本フォント          | 文字表示        |
| 3  | 通信ドライバ     | A/QnA/Q CPU, QJ71C24 | シーケンサ通信用    |
|    |            |                      | (2 章の構成の場合) |

### 3.3 機器設定情報

本プロジェクトでは接続設定を特に指定いたしません。ご使用する環境に合った接続機器設定を行ってください。詳細は「GOT1000シリーズ 接続マニュアル」をご参照ください。

### 3.4 その他の設定

本プロジェクトでは、一般オペレータがフォルダ名を変更できないよう「フォルダ名管理画面」を設け、 「フォルダ名管理画面」遷移時にセキュリティレベル認証を使用しています。現在はセキュリティレ ベル1へ「1111」のパスワードが設定してありますので、必要に応じ、セキュリティレベルパスワー ドを変更してご使用ください。

### 3. 5 CFカードデータサンプル

本プロジェクトに同梱しております「CFSample」の内容を、CFカードにコピーして使用し、本取扱 説明書を作成しております。

Project2フォルダには、ファイル名最大長サンプルファイル、解像度の小さいサンプルファイル、解像度の大きい(表示できない)ファイルサンプルを格納してあります。

A:∖

| 解像度が 640×480 の画像 |
|------------------|
| Sample1.jpg と同じ  |
| Sample1.jpg と同じ  |
|                  |
| 解像度が1024×768の画像  |
| 解像度が 320×240 の画像 |
| ファイル名が最大長の画像     |
| Sample1.jpg と同じ  |
|                  |

3.6 スクリプト説明(ファイル操作関数を使用しているスクリプトのみ掲載します)

(1)30000 Script30000 ファイル一覧表示

| <pre>#pragma file_name_length (FILE_LEN) #pragma folder_name_length (FOLDER_LE     #pragma folder_name_length (フォルダの     フォルダ名(引数)にデバイスを指定した場合     定します。     #pragma file_name_length (ファイルの最大     ファイル名(引数)にデバイスを指定した場合     定します。</pre> | //ファイル名の長さの最大値を指定します。<br>N) //フォルダ名の長さの最大値を指定します。(フルパス)<br>最大文字数)<br>の最大文字数を設<br>へ文字数)<br>の最大文字数を設                                                                                                    |  |  |
|----------------------------------------------------------------------------------------------------|----------------------------------------------------------------------------------------------------|--|--|
| //ファイルー覧を取得します。<br>[w:GD31000] = <mark>file_getlist([w:GD30000], "*.jpg",[w:GD30100], [w:GD31001], LIST_COUNT, FILE_LEN);</mark> \                                                                                                    |                                                                                                    |  |  |
| //ファイルがない箇所は空白を入れます。<br>if([w:GD31000]!=0)<br>{<br>[w:TMP0000]=[w:GD31000];<br>}else{<br>[w:TMP0000]=0;<br>}<br>while((LIST_COUNT-[w:TMP0000])>0)<br>{<br>[w:TMP0001]=[w:TMP0000]*18;<br>[w:TMP0002]=0;                                  | <ul> <li>■指定方法 file_getlist(フォルダ名,ファイル名,格納デバイス,オフセット,ファイル 数,最大文字数); 指定したファイルから、"ファイル数 "分のファイル名を読み出して" 格納デバイス "を先頭に格納します。フォルダ名,ファイル名は該当する デバイスに格納された ASCII コードで指定されます。</li> <li>■面面上の挙動 5.1章「ファイルー覧表示画面」の「②ファイルリスト」に CF カードの 「①フォルダ」内に格納されているファイルの一覧を表示します。</li> </ul> |  |  |
| [w:TMP0000]=[w:TMP0000]+1;<br>}                                                                                                    | ТМРОООТ]], 18);                                                                                                    |  |  |
| //起動トリガを OFF します。<br>rst([b:GB31000]);                                                                                                    |                                                                                                    |  |  |

### (2) 30001 Script30001 ファイルコピー

```
#pragma file_name_length (FILE_LEN) //ファイル名の長さの最大値を指定します。
<mark>#pragma folder_name_length (FOLDER_LEN)</mark> //フォルダ名の長さの最大値を指定します。(A:¥¥含む)
//選択したファイルを表示用エリアへコピーし、
//リネームします。
[w:TMP0100]=0;
                                        // 選択ファイル先頭デバイス値格納用
[w:TMP0101]=0;
                                        //繰り返し回数・ビット位置情報格納用
[w:TMP0102]=[w:GD31002];
                         //ファイル選択位置
[w:TMP0103]=0:
                                        //ビット ON 検出用
//ファイルが選択されているかを判定します。
if([w:TMP0102]!=0){
      //ファイル選択位置から、ファイル名格納デバイスへのオフセット値を算出します。
      while([w:TMP0101]<16){
             [w:TMP0103]=[w:TMP0102]>>[w:TMP0101];
             if([w:TMP0103]==1){
                    [w:TMP0100]=[w:TMP0101]*18;
                    break;
             }else{
                    [w:TMP0101]=[w:TMP0101]+1;
                                             ■指定方法
             }
                                             file_copy(コピー元フォルダ名,コピー元ファイル名,コピー先
                                             フォルダ名,コピー先ファイル名,コピーモード);
      [w:TMP0000]=[w:GD30100[w:TMP0100]];
                                             指定ファイルをコピーします。
}else{
      [w:TMP0000]=0;
                                             ■画面上の挙動
}
                                             5.1章「ファイルー覧表示画面」の「②ファイルリスト」で選
                                             択したファイルを CF カードの「A:¥¥FILETMP¥SNAP0001.jpg」
                                             にリネーム&コピーします。
//選択したファイルがあるかどうかを判定します。
                                             →「A:¥¥FILETMP¥SNAP0001.jpg」とは画像表示用ウィンドウ
if([w:TMP0000]!=0){
                                             に表示するためのテンポラリフォルダ、ファイル名です。
      //エラーフラグをリセットします。
      rst([b:GB31004]);
      //存在した場合は、指定フォルダへコピーします。
      [w:GD31003]=<mark>file_copy([w:GD30000],[w:GD30100[w:TMP0100]],<sup>"</sup>A:¥¥FILETMP¥¥<sup>"</sup>,<sup>"</sup>SNAP0001.jpg<sup>"</sup>,1)</mark>;
      //ファイル名が不正の場合はエラーウインドウを表示します。
      if([w:GD31003]!=0){
             [w:GD32000]=1:
             set([b:GB31004]);
      }
}else{
      //エラーメッセージを選択
      [w:GD32000]=1;
      //存在しなかった場合は、エラーウィンドウを表示します。
      set([b:GB31004]);
}
```

### (3)30005 Script30005 ファイル削除

#pragma file\_name\_length (FILE\_LEN) //ファイル名の長さの最大値を指定します。 #pragma folder\_name\_length (FOLDER\_LEN) //フォルダ名の長さの最大値を指定します。(A:\\含む) //選択したファイルを削除し、リストを更新します。 //選択ファイル先頭デバイス値格納用 [w:TMP0100]=0; [w:TMP0101]=0; //繰り返し回数・ビット位置情報格納用 [w:TMP0102]=[w:GD31002]; //ファイル選択位置 [w:TMP0103]=0; //ビット ON 検出用 //ファイルが選択されているかを判定します。 if([w:TMP0102]!=0){ //ファイル選択位置から、ファイル名格納デバイスへのオフセット値を算出します。 while([w:TMP0101]<16){ [w:TMP0103]=[w:TMP0102]>>[w:TMP0101]; if([w:TMP0103]==1){ [w:TMP0100]=[w:TMP0101]\*18; break; }else{ [w:TMP0101]=[w:TMP0101]+1; } [w:TMP0000]=[w:GD30100[w:TMP0100]]; ■指定方法 }else{ file\_delete(フォルダ名,ファイル名); [w:TMP0000]=0; 指定したファイルを削除します。 } ■画面上の挙動 //選択したファイルがあるかどうかを判定します。 5.1章「ファイルー覧表示画面」の「②ファイルリスト」で選 if([w:TMP0000]!=0) { 択したファイルを「⑧削除」ボタン押下にて削除します。 //エラーフラグをリセットします。 rst([b:GB31004]); //存在した場合は、ファイルを削除します。 [w:GD31004]=file\_delete([w:GD30000], [w:GD30100[w:TMP0100]]); //ファイル削除関数の戻り値が0以外の場合、エラーウインドウを表示します if([w:GD31004]!=0){ [w:GD32000]=1: set([b:GB31004]); } }else{ //存在しなかった場合は、エラーウィンドウを表示します。 [w:GD32000]=1; set([b:GB31004]); } //エラーフラグが立っていたら、ウィンドウを表示します。 if([b:GB31004]==ON) { set([b:GB31005]); }else{ //正常ならリストを更新します。 set([b:GB31000]); //削除完了のメッセージを表示します。 [w:GD32000]=6; set([b:GB31004]); } //エラーメッセージ指定がある場合はエラーウインドウを表示します。 if([w:GD32000]!=0){ [w:GD101]=30110; rst([b:GB31006]);

### 4. 画面説明

# 4.1 画面遷移

|       | ファイル一覧表示画面 | フォルダ名管理画面                         |
|-------|------------|-----------------------------------|
| 4.2   | 機能説明       |                                   |
| No.   | 画面         | 機能説明                              |
| 30000 | ファイル一覧表示画面 | フォルダ内の画像データー覧を表示し、画像イメージを表示、      |
|       |            | 削除を行います。                          |
| 30001 | フォルダ名管理画面  | フォルダ名を入力し、拡張レシピ機能を使用してフォルダ名の      |
|       |            | 保存、読出しを行います。(GOT の電源を OFF しても、一度登 |
|       |            | 録されたフォルダ名は保持されます。)                |

### 5. 画面操作説明

本プロジェクトでは、二つのフォルダ名が登録でき、各フォルダ内の jpg ファイルの一覧、イメージ が表示可能です。

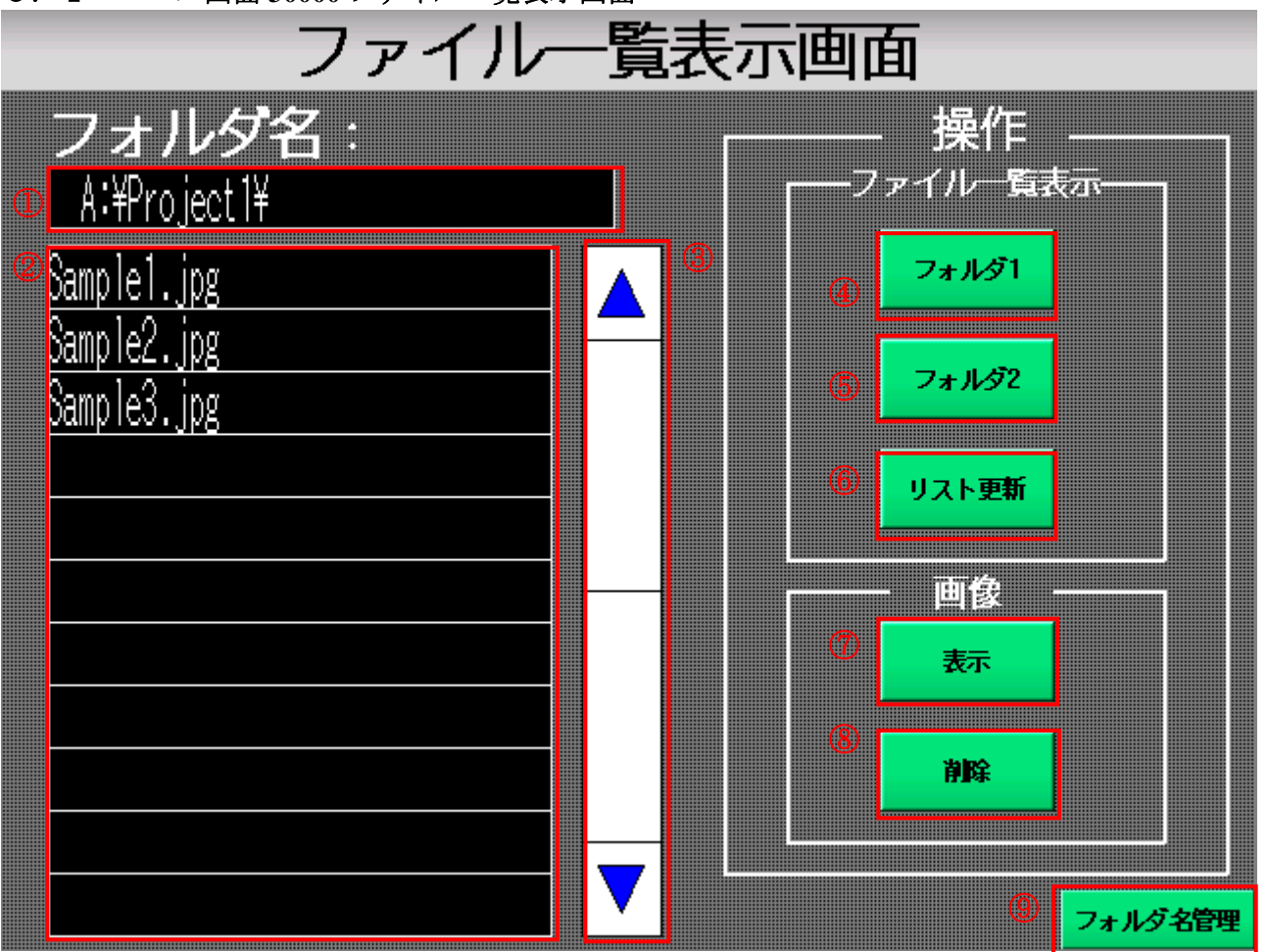

5.1 ベース画面 30000 ファイル一覧表示画面

- フォルダ名を表示します。ここに表示されているフォルダ内の画像ファイルがリスト表示されます。
- ② ファイルリストを表示します。各項目をタッチすることで、画像ファイルが選択され、画像表示、 削除が可能となります。
- ③ リストをスクロールします。スクロールをすると、選択状態が解除されます。
- ④ 登録されているフォルダ名の1つ目を表示します。ここを押下すると、①のフォルダ名が変更され、そのフォルダ内の画像ファイルリストを②へ表示します。
- ⑤ 登録されているフォルダ名の2つ目を表示します。動作は④と同様です。
- ⑥ ファイルリストを更新します。①へ表示されているフォルダ内に新たにファイルが作成された場合、このスイッチを押下することでリストが更新されます。①へ何も表示されていない場合に押下すると、Aドライブ直下のリストを表示します。(仕様)
- ⑦ ②で選択されている画像ファイルのイメージをオーバーラップウィンドウで表示します。
- ⑧ ②で選択されている画像ファイルを削除します。ファイルを削除する際は、スイッチを3秒以上 押しつづけてください。ファイル削除後、リストを再表示します。
- ⑨ フォルダ名管理画面へ移動します。通常は使用しないため、セキュリティ設定にて保護しています。スイッチを押下すると、パスワード入力画面へ移動し、正しいパスワードを入力することで、フォルダ名管理画面へ移動します。

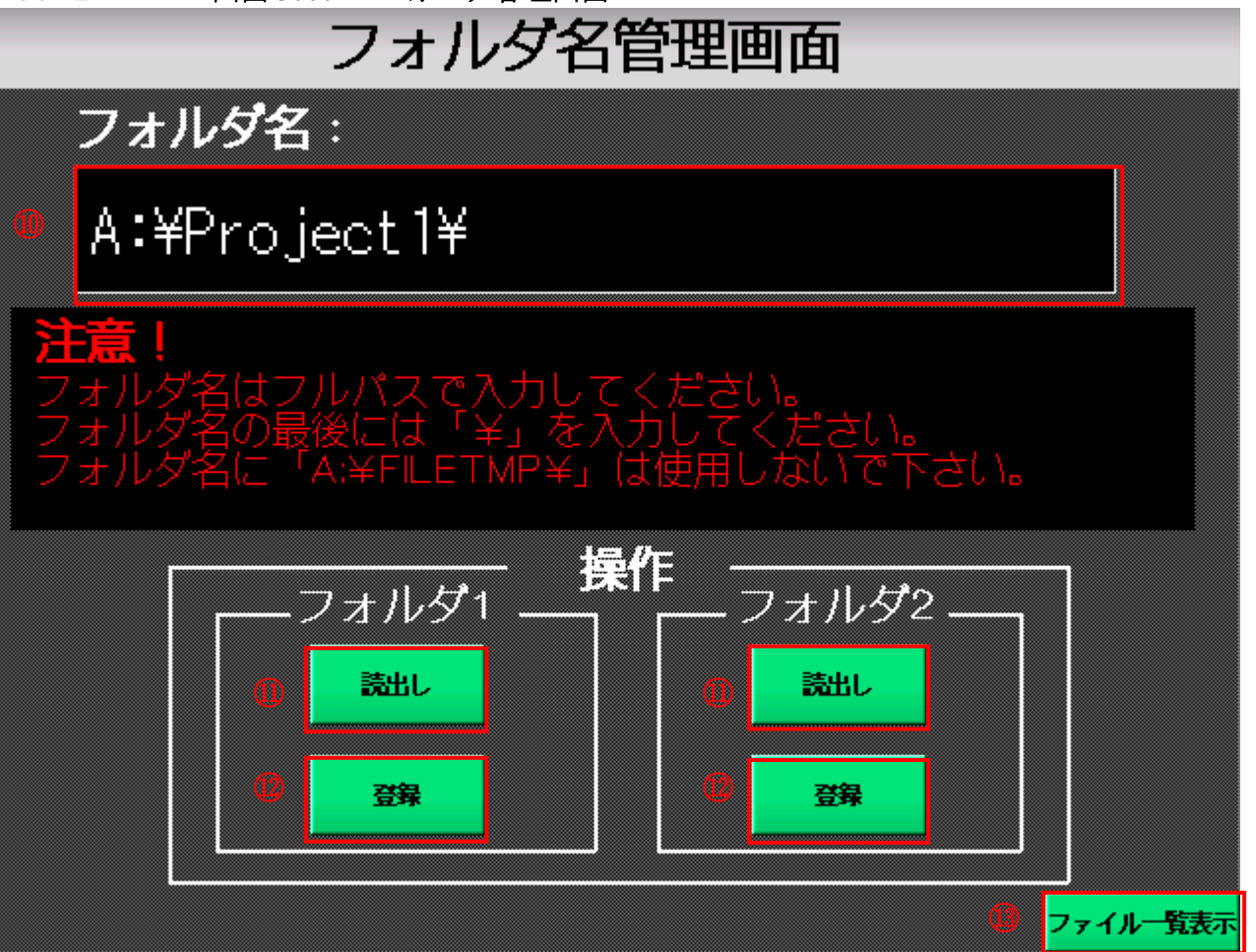

- ① フォルダ名を入力します。タッチすることにより、ASCIIテンキーが表示されるので、注意書き に従い、正しく入力してください。使用できるドライブ名は、A、B、E ドライブのみとなります。
   (例 A:¥Project1¥, E:¥GAZOU¥DATA¥)
- ① 現在登録されているフォルダ名を⑩へ表示します。フォルダ名が登録されていない場合は、何も 表示されません。
- 12 ⑩で入力したフォルダ名を拡張レシピを使用して保存します。保存するためには、登録スイッチを3秒間押しつづけてください。また、拡張レシピを使用するため、事前にCFカードをご用意ください。
- ③ ファイルー覧表示画面へ移動します。ファイルー覧表示画面へ移行する際はパスワード入力は不要です。

### 5.3 注意事項

- ・ フォルダ名は「A:¥FILETMP¥」は使用しないで下さい。(システムで使用しています。)
- ・ フォルダ名として使用可能な文字は、ASCIIテンキーで設定している文字のみです。
- ・フォルダ名はドライブ名、「¥」を含め、最大32文字まで登録、表示可能です。
- ファイル名は拡張子を含め、32文字まで表示可能です。ファイル名が32文字を超えるファイルは扱うことができません。
- ・ 表示できる画像イメージの最大サイズは 640x480 です。このサイズより大きい場合、画像は表示 されません。小さい場合は、余った箇所は何も表示されません。
- フォルダ名は大文字、小文字の区別はありません。ただし、ドライブ名の「A」、「B」、「E」のみは必ず大文字で入力してください。(例 A:¥pRoJeCt1¥←OK a:¥Project1¥←NG)
- ・ 画像保存先が B、E ドライブの場合でも A ドライブ (CF) は必要となります。
- ビジョンセンサ等より GOT ~ FTP にて画像転送する場合、別途オプション機能 OS の「ゲートウェイ (FTP)」が必要となります。また「共通設定」 「FTP」にてログイン名、パスワードの設定を行なってください。

### 6. 操作の流れ

- 6.1 プロジェクト初回起動時の流れ
  - 1. 「ファイルー覧表示画面」から「フォルダ名管理画面」へ移動します。(パスワード入力要)
  - 2. 画面上部のアスキー入力から、フォルダ名を入力します。
  - 入力後、「操作」の「フォルダ1」、もしくは「フォルダ2」のどちらかの「登録」スイッチを3 秒以上押下し、登録を行います。入力規則に則っていない場合はエラーウィンドウが表示され ます。
  - 4. 正常に登録が完了した後、「ファイル一覧表示画面」へ移動します。(パスワード入力不要)
  - 5. 「フォルダ名」の下に、先ほど登録したフォルダ名が表示されているのを確認します。表示さ れていなければ、画面右の「操作」の中から、「フォルダ1」または「フォルダ2」を押下し てください。それでも表示されない場合は、フォルダ名が正しく登録されていないため、お手 数ですが、再度、1からの操作を繰り返してください。
  - 6. 登録したフォルダ名が表示されていることを確認したら、画面右の「操作」から「リスト更新」スイッチを押下します。「リスト更新」スイッチを押下すると、画面左の枠の中に、フォルダ内の画像ファイル(jpg ファイル)の一覧が表示されます。
  - 7. 一覧に表示されているファイル名を押下すると、ファイル名が反転表示します。反転表示され ているファイルが操作対象となり、画像イメージの表示や削除が可能となります。反転表示さ れているファイルを再度押下すると、通常の表示となり、操作対象外となります。

### 6.2 2回目以降の操作の流れ

- 1. 上に設定されているデバイスは全て GOT の内部デバイスであるため、電源起動時にはファイ ル名やフォルダ名は表示されていません。「ファイル一覧表示画面」の画面右にある「フォル ダ 1」または「フォルダ 2」を押下し、フォルダ名を表示します。
- 2. 「フォルダ1」または「フォルダ2」を押下すると、登録されているフォルダ名が表示される と同時に、画像ファイル (jpg ファイル)の一覧も表示されます。
- 3. 以降は、通常の操作が可能となります。
- 6.3 フォルダ名変更時の操作の流れ

「6.1 プロジェクト初回起動時の流れ」と同様。

# 巻末資料1. 内部デバイス使用一覧

# (1)ワードデバイス一覧

| アドレス            | 用途                     | 備考               |
|-----------------|------------------------|------------------|
| GD100           | ベース画面切り替えデバイス          | 共通設定で使用          |
| GD101           | オーバーラップウインドウ1切り換え      | 共通設定、スクリプト内で使用   |
|                 | デバイス                   |                  |
| GD104           | オーバーラップウインドウ2切り換え      | 共通設定で使用          |
|                 | デバイス                   |                  |
| GD107           | オーバーラップウインドウ3切り換え      | 共通設定で使用          |
|                 | デバイス                   |                  |
| GD30000~GD30016 | フォルダ名表示、入力アドレス         | 画面上、スクリプト内で使用    |
| GD30027~GD30042 | フォルダ名1格納用アドレス          | スクリプト内、拡張レシピで使用  |
| GD30044~GD30059 | フォルダ名2格納用アドレス          | スクリプト内、拡張レシピで使用  |
| GD30100~GD30296 | ファイル名表示アドレス            | 画面上、スクリプト内で使用    |
| GD31000         | file_getlist 関数の戻り値    | 画面上、スクリプト内で使用    |
| GD31001         | オフセットアドレス              | 画面上、スクリプト内で使用    |
| GD31002         | スクリプト用の制御デバイス          | 画面上、スクリプト内で使用    |
| GD31003         | file_copy 関数の戻り値       | スクリプト内で使用        |
| GD31004         | file_delete 関数の戻り値     | スクリプト内で使用        |
| GD32000         | エラーメッセージ選択用            | 画面上、スクリプト内で使用    |
| GD35000         | 外部制御デバイス               | 拡張レシピ、スクリプト内で使用  |
| GD35001         | レシピ No. 格納デバイス         | 画面上、スクリプト内、拡張レシピ |
|                 |                        | で使用              |
| GD35002         | レコード No. 格納デバイス        | 拡張レシピ、スクリプト内で使用  |
| GD35003         | 外部通知デバイス               | 拡張レシピ、スクリプト内で使用  |
| GD35004         | レシピ No. 通知デバイス         | 拡張レシピで使用         |
| GD35005         | レコード No. 通知デバイス        | 拡張レシピで使用         |
| GD35006         | 拡張レシピ 1 のレコード No. デバイス | 拡張レシピで使用         |
| GD35007         | 拡張レシピ2のレコード No. デバイス   | 拡張レシピで使用         |
| GD40000         | セキュリティレベルデバイス          | 共通設定、画面上で使用      |

# (2)ビットデバイス

| アドレス    | 用途                    | 備考            |
|---------|-----------------------|---------------|
| GB30200 | 部品表示起動トリガ             | 画面上、スクリプト内で使用 |
| GB31000 | スクリプト No. 30000 起動トリガ | 画面上、スクリプト内で使用 |
| GB31001 | スクリプト No. 30001 起動トリガ | 画面上、スクリプト内で使用 |
| GB31002 | スクリプト No. 30002 起動トリガ | 画面上、スクリプト内で使用 |
| GB31003 | スクリプト No. 30003 起動トリガ | 画面上、スクリプト内で使用 |
| GB31004 | ファイル選択時のエラーフラグ        | スクリプト内で使用     |
| GB31005 | スクリプト No. 30004 起動トリガ | スクリプト内で使用     |
| GB31006 | スクリプト No. 30005 起動トリガ | 画面上、スクリプト内で使用 |
| GB31007 | スクリプト No. 30006 起動トリガ | 画面上、スクリプト内で使用 |
| GB31008 | スクリプト No. 30008 起動トリガ | 画面上、スクリプト内で使用 |
| GB31009 | スクリプト No. 30010 起動トリガ | 画面上、スクリプト内で使用 |
| GB35000 | 拡張レシピ1の書込みトリガデバイス     | 拡張レシピで使用      |
| GB35001 | 拡張レシピ1の読出しトリガデバイス     | 拡張レシピで使用      |
| GB35002 | 拡張レシピ2の書込みトリガデバイス     | 拡張レシピで使用      |
| GB35003 | 拡張レシピ2の読出しトリガデバイス     | 拡張レシピで使用      |

# 巻末資料2:スクリプト

スクリプト一覧

| No.   | スクリプト名      | コメント                   | ファイル操作 |
|-------|-------------|------------------------|--------|
|       |             |                        | 関数使用有無 |
| 30000 | Script30000 | ファイル一覧表示               | 有      |
| 30001 | Script30001 | ファイルコピー                | 有      |
| 30002 | Script30002 | 一覧を下にスクロールします          | 無      |
| 30003 | Script30003 | 一覧を上にスクロールします          | 無      |
| 30004 | Script30004 | ウインドウ表示 1              |        |
| 30005 | Script30005 | ファイル削除                 |        |
| 30006 | Script30006 | フォルダ名を拡張レシピへ登録する       |        |
| 30007 | Script30007 | 拡張レシピ読み出しトリガ OFF       |        |
| 30008 | Script30008 | フォルダ名を拡張レシピから読み出す      |        |
| 30009 | Script30009 | 書き込み完了後、GD30000 へ異動します |        |
| 30010 | Script30010 | 画面初期化                  |        |
| 30011 | Script30011 | フォルダ名呼び出し後処理           |        |